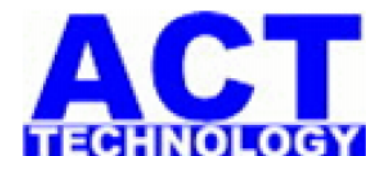

# ACT-DASR101 Disk Array Series products

## **Quick Installation Guide**

**VER:1.0** 

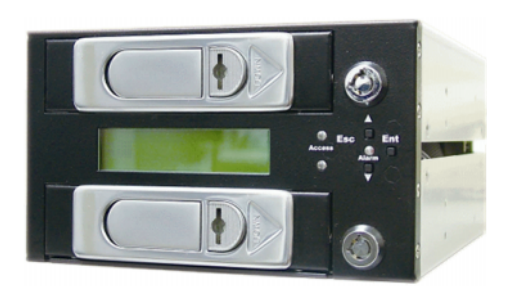

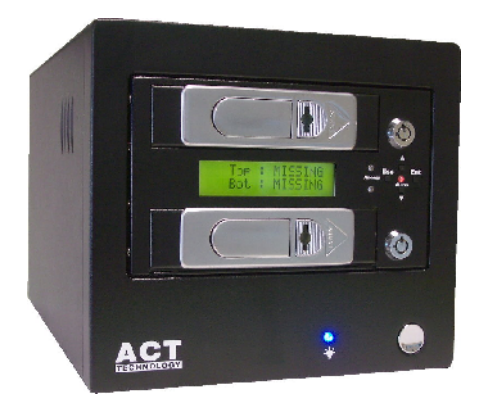

## ACE-POWER COMPUTER TECHNOLOGY CORP

17F.-3, No.116, Zhengxin St., Zuoying Dist., Kaohsiung City 813, Taiwan (R.O.C.) TEL: 07-5575193 FAX: 07-5585192 skype: avangel5193 E-mail: honetek@honetek.com http://www.honetek.com/ Copyright and Trademark

Once the production information in this user manual is changed , it won't be particularly noticed  $\circ$ 

ACT is ACE-POWER COMPUTER registered trademark and Microsoft and Windows are US Microsoft Corporation's registered trademarks  $\circ$  The trademark are proprietors' intellectual property  $\circ$ 

This manual is protected under International Copyright Law to remain all the rights  $\,\circ\,$ 

No electrical or mechanical copy  $\, \cdot \,$  distribution or writing any words without our paper agreement  $\, \circ \,$ 

Disk storage controller of ACE-POWER COMPUTER is used to copy personal information or system °

It's illegal to against the Copyright Law and storage devices from ACE-POWER COMPUTER date only support legal backup purpose °

ACE-POWER COMPUTER is not responsible for under illegal behavior  $\circ$ 

# **Table of contents**

| <b>1.I</b>  | ntro  | oduction                         | ŀ |
|-------------|-------|----------------------------------|---|
|             | 1.1.1 | Introduction4                    | ļ |
|             | 1.1.2 | Specification4                   | ŀ |
|             | 1.1.3 | ACT-DASR101 Series products      | 5 |
| 2. ł        | lar   | dware Installation               | 5 |
|             | 2.1   | Identify RAID Subsystem part6    | Ĵ |
|             | 2.2   | Quick Installation guide7        | , |
|             | 2.2.1 | HDD Installation                 | 7 |
| 3. <b>C</b> | Conf  | figure RAID Subsystems           | 3 |
|             | 3.1   | Configuration methods            | 8 |
|             | 3.1.1 | Using LCD Module(LCM)            | 8 |
| <b>4.</b> C | onr   | nect ACT-DASR101 TO PC1          | 1 |
|             | 4.1 C | Connect ACT-DASR101 to pc1       | 1 |
|             | 4.2 C | Connect ACT-DASR101EE/EEU to pc1 | 1 |
| 5.L         | СМ    | configuration menu1              | 2 |
|             | 5.1   | LCM menu tree1                   | 2 |
|             | 5.2   | LCM menu1                        | 2 |

#### 1.1.1 Introduction

ACT-DASR101 is specifically for personal video/audio, editing storage and DVR Raid storage applications. It allows easy scalability from JBOD to RAID, It can be configured to RAID levels 0,1 and Smart Copy. The RAID function allows one HDD failure without impact on the existing data and failed drive Data can be reconstructed from the remaining data and parity drives. RAID configuration and monitoring can be done through the LCM front control panel .

For ACT-DASR101, that is a internal platform. The RAID subsystem controller is designed to fit in a two 5.25<sup>"</sup> half-heigh drive bay for easy built-in the pc server.

For ACT-DASR101E series is a RAID tower platform, It features two 3.5inch SATAII disk drives with RAID 0,1, Smart Copy .and connects to the host system through and eSATA or USB/IEEE1394 interface.

For ACT-DASR101 series RAID subsystem, that is also a standard part of all major operating systems such as xp/2000/2003 server, Mac, Linux, etc, the host system does not require additional or proprietary software to work with the controller.

1.1.2 Specification

Host Interface

- ◎ one 3.0Gbps SATA port/one ATA 133 IDE port
- X Disk interface
  - $\bigcirc$  Two 3.0Gbps SATA ports(for 2.5"  $\checkmark$  3.5" HDD)
- **※** RAID Features
  - ◎ RAID levels:0,1,Smart Copy
  - ◎ HDD hot-swap
  - $\bigcirc$  Automatic online background data rebuilding
  - O Automatic disk failure detect
  - ◎ Array roaming
  - © Rebuilding speed rata:250GB per hour(Max.)
- <sup>∗</sup> Management
  - O Driverless: need no driver on host side
  - ◎ LED indicators for Disk status display
  - © LCD control panel for operation status display
  - © RAID level configuration and selection by LCD panel
  - ◎ NVRAM for event log and system configuration setting
- X Dimension: 210x 146 x 86mm

# **ACT-DASR101** Series products

| Туре     | Model          | <b>Host Interface</b> | LCD                                                                                                    | <b>Raid Features</b>                                                                                                    |
|----------|----------------|-----------------------|----------------------------------------------------------------------------------------------------|----------------------------------------------------------------------------------------------------|
| Internal | ACT-DASR101    | IDE/SATAII            | <ul> <li>Two 3.0C ports (for 2.5"</li> <li>RAID lev Copy</li> <li>Supports Bytes RA</li> <li>HDD hot</li> <li>Rebuildir 250GB/h</li> <li>Supports RAID</li> <li>Array roa</li> <li>Supports slumber p mode</li> <li>Supports command sector red sector red sector red sector red sector red sector red for a sector red sector red sect</li></ul> | <ul> <li>Two 3.0Gbps SATA<br/>ports<br/>(for 2.5" /3.5" HDD)</li> <li>RAID levels:0,1, Smart<br/>Copy</li> <li>Supports more than 2TB<br/>Bytes RAID drive</li> <li>HDD hot-swap</li> <li>Rebuilding speed:<br/>250GB/hour</li> <li>Supports Hot Spare on<br/>RAID</li> <li>Array roaming</li> <li>Supports partial /<br/>slumber power saving<br/>mode</li> <li>Supports on-line<br/>acmmand based had</li> </ul> |
|          | ACT-DASR101EE  | eSATA                 |                                                                                                    |                                                                                                    |
|          | ACT-DASR101EU  | USB2.0                |                                                                                                    | <ul> <li>command based bad<br/>sector recovery</li> <li>Supports staggered spin-<br/>up</li> <li>Support Device Status LEDs<br/>(Error, Activity/Link)</li> </ul>                                                                                                    |
| Tower    | ACT-DASR101EEU | eSATA/USB2.0          |                                                                                                    |                                                                                                    |

### 2. Hardware Installation

2.1 Identify RAID Subsystem part **step1.** Front View

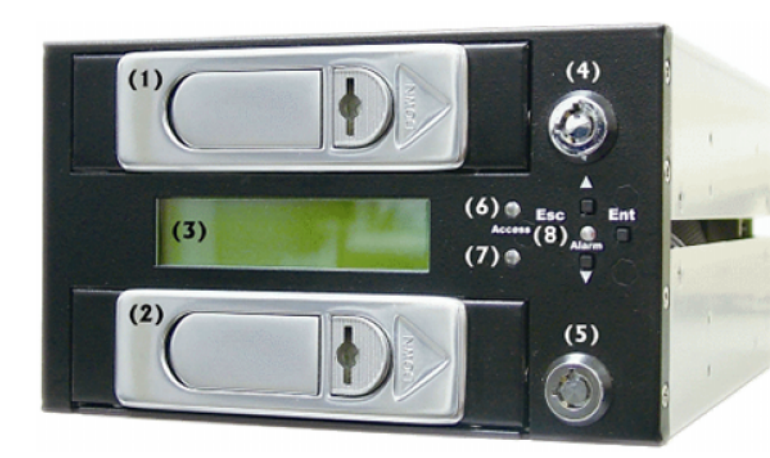

- (1) TRAY 1
- (2) TRAY 2
- (3) LCD MODULE
- (4) TOP KEY-LOCK
- (5) BOT KEY-LOCK
- (6) TOP HDD Link & Access LED
- (7) BOT HDD Link & Access LED
- (8) Alarm

### step 2.BackSide

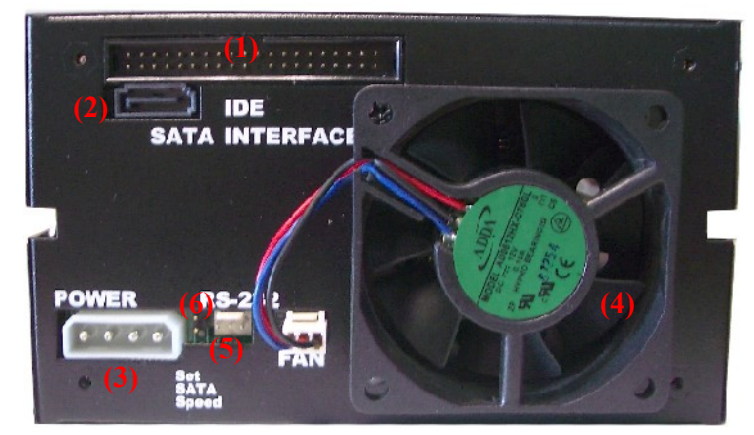

- (1) IDE Host Channel Adapter Port
- (2) SATA Host Channel Adapter Port
- (3) 4pin power connector
- (4) Fan
- (5) RS-232 PORT
- (6)SATA TRANSFER SPEED
  - JUMPER OPEN : 3.0G

CLOSE: 1.5G

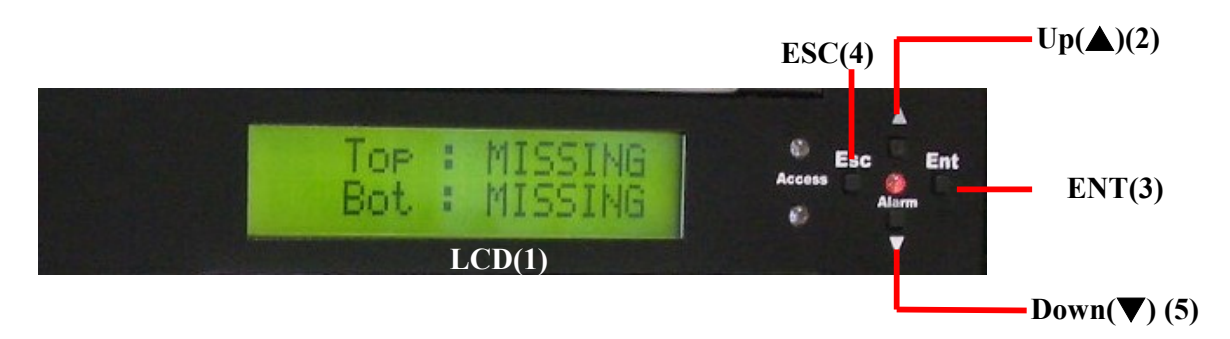

There are 4 keypad buttons and an LCD on the panel of ACT-DASR101

- 1.It shows all functions and messages
- 2.It is used to scroll up through functions or menus
- 3.It is used to execute a selected function
- 4.It is used to cancel a selected function
- 5.It is used to scroll Down through functions or menus

2.2 Quick Installation guide

2.2.1 HDD Installation

step 1. Press slide lock Right

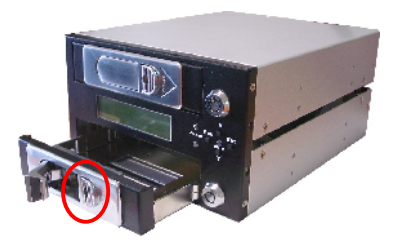

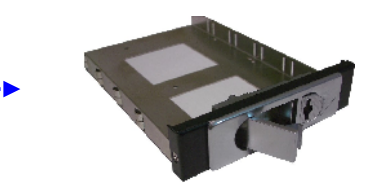

Step 2. Attach screws

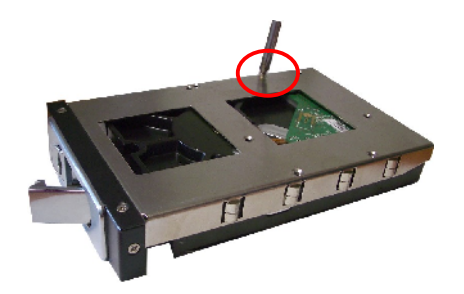

step 3. Press tray handle on Sliding the tray with hard drive into the enclosure

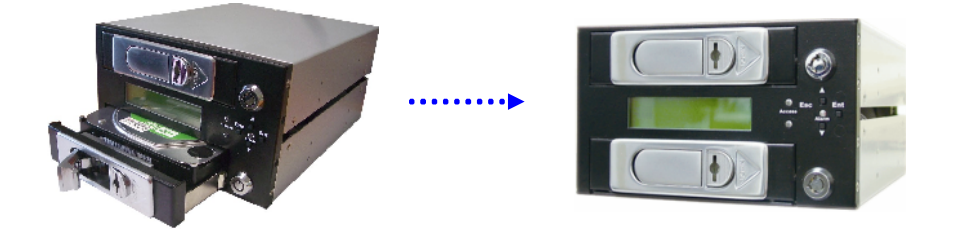

step 4. Mounting RAID Subsystem in systemstep 5. Connecting RAID Subsystem powerstep 6. Connecting RAID Subsystem to Host channel (SATA/eSATA/USB2.0)

3. Configure RAID Subsystems

You can configure RAID Subsystem either through the LCD configuration utility.

3.1 Configuration methods

3.1.1 Using LCD Module(LCM)

The LCM is the primary user interface for the RAID subsystem, All configuration and management of the controller and it's properly connected disk arrays can be performed from this interface.

The quick RAID setup flow chat is showed as following:

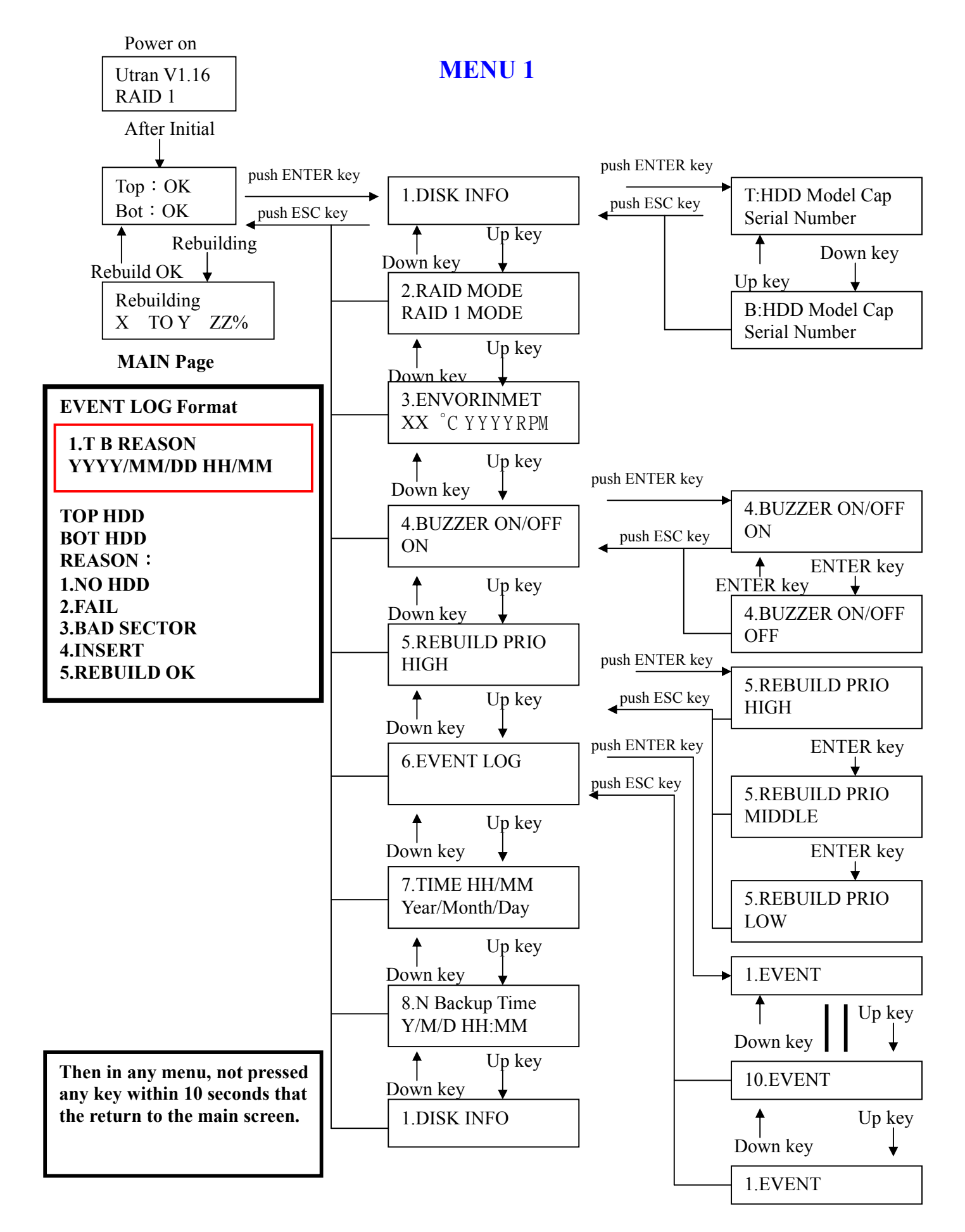

### MENU 2

Push ENTER key for 3 second enter to set RAID mode

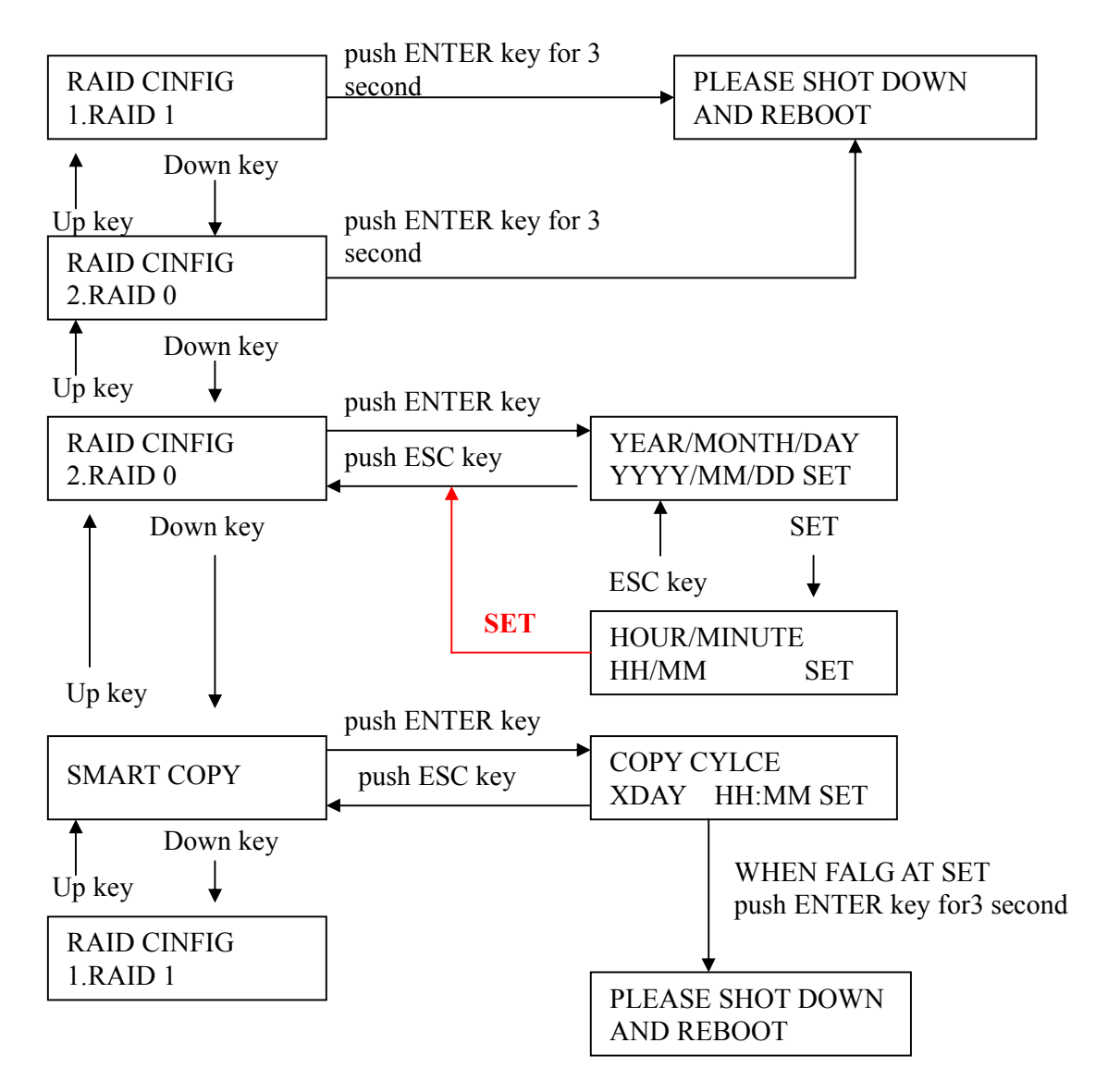

4.1 Connect ACT-DASR101 to pc

1.Open the pc case, insert ACT-DASR101, and connect two 4-PIN power cords to make ACT-DASR101 work well.

2.Connect a SATA cable to the SATA port of the system board.

3.Connect the other and of the SATA cable to ACT-DASR101.

4.Fasten with 12 screws, and close the pc case.

4.2 Connect ACT-DASR101EE/EEU to pc

1.Insert one end of the ESATA cable into the eSATA port of the pc system, and the other end into the eSATA port of ACT-DASR101EE/EEU.

2.Connect the power cord.

Once installing successfully, you can find ACT-DASR101 as a non-initial Disk in

"Disk manager" under "my computer" and then to Format this Disk.

## 5. LCM configuration menu

#### **5.1** LCM menu tree

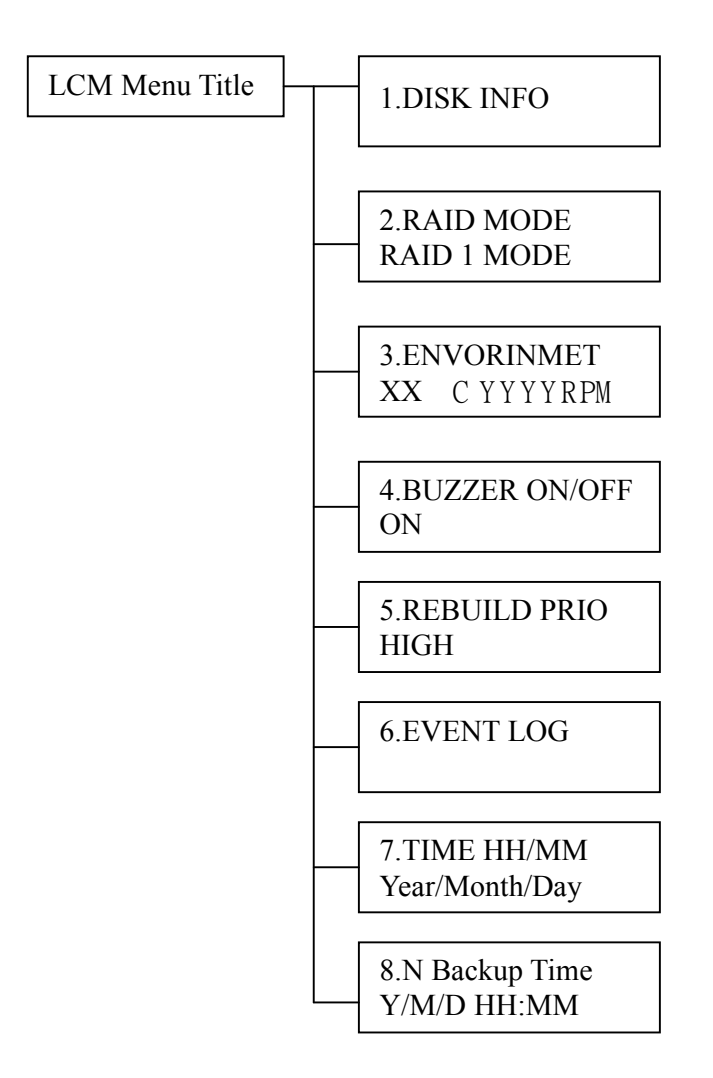

#### 5.2 LCM menu

|                | 1. DISK INFO  | 5. REBUILD PRIO  |  |
|----------------|---------------|------------------|--|
| LCM Menu Title | 2. RAID MODE  | 6. EVENT LOG     |  |
|                | 3. ENVORINMET | 7. TIME HH/MM    |  |
|                | 4. BUZZER     | 8. N Backup Time |  |